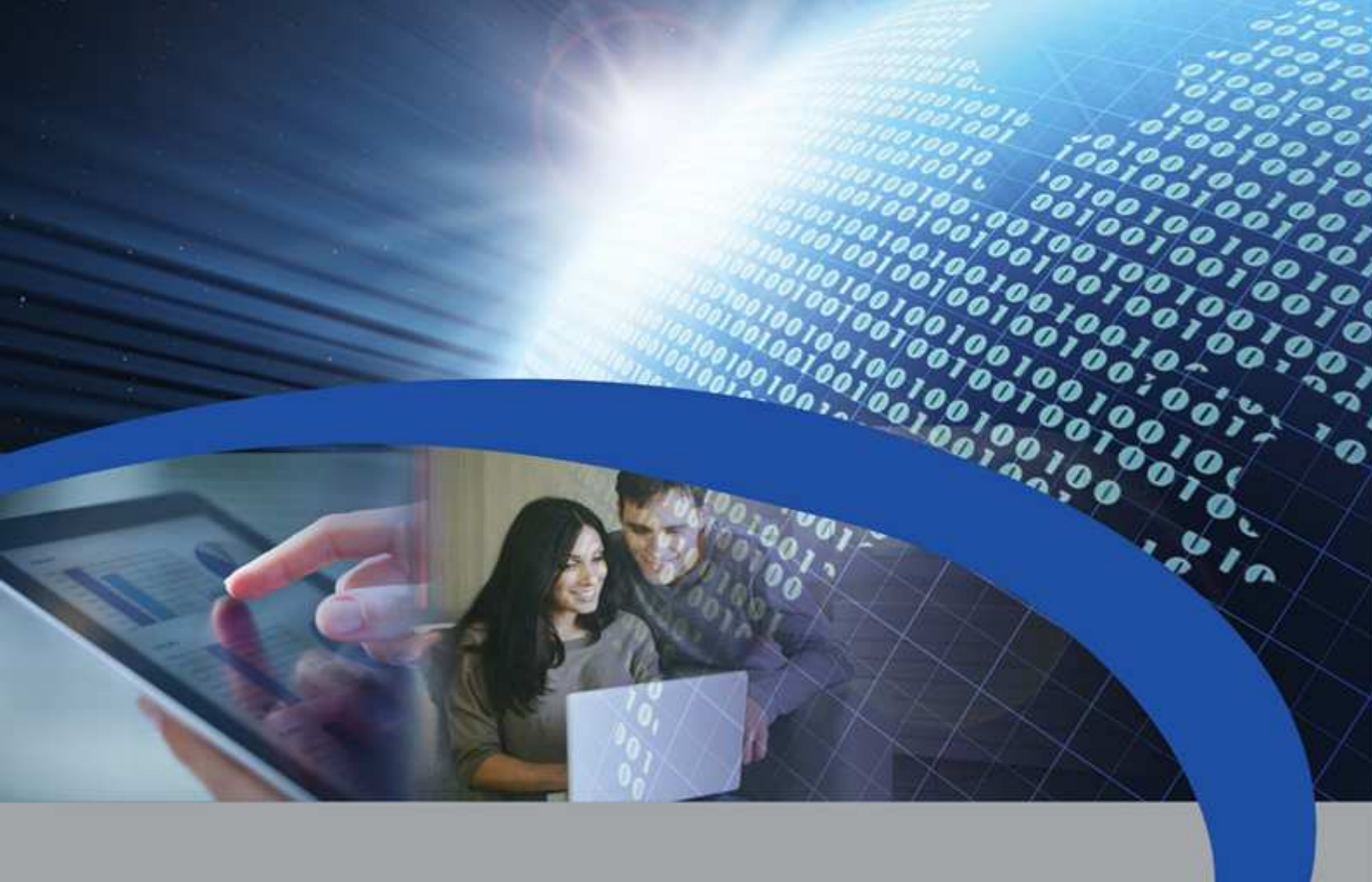

## **Manuale Utente**

# **STCU DS1**

Concentratore con display per lettura di dispositivi M-Bus

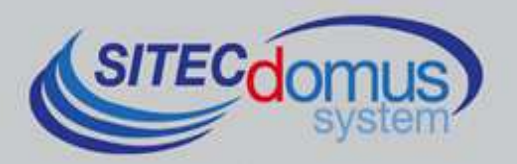

## SOMMARIO

| SOMMARIO                                             | 3 |
|------------------------------------------------------|---|
| PRESENTAZIONE                                        | 4 |
| Caratteristiche tecniche                             | 4 |
| Caratteristiche funzionali                           | 4 |
| Caratteristiche Dimensionali                         | 4 |
| Codice prodotto                                      | 4 |
| Prodotti correlati                                   | 5 |
| Conformità normativa                                 | 5 |
| Dispositivi supportati                               | 5 |
| PANNELLO FRONTALE, MORSETTIERA E SCHEMA COLLEGAMENTI | 6 |
| Descrizione Pannello Frontale                        | 6 |
| Descrizione Morsettiere                              | 6 |
| INSTALLAZIONE E VERIFICHE                            | 7 |
| Cablaggio M-Bus                                      | 7 |
| UTILIZZO                                             | 8 |
| Tastiera                                             | 8 |
| MENÙ IMPOSTAZIONI                                    | 8 |
| Menù RICERCA DISPOSITIVI                             | 8 |
| Menù LUMINOSITÀ                                      | 9 |
| Menù CONTRASTO                                       | 9 |
|                                                      |   |

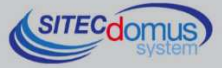

### PRESENTAZIONE

Il dispositivo STCU DS1 è un Master per reti M-Bus che ha lo scopo di raccogliere i dati dai contatori collegati, e di mostrarli all'utente tramite il display di cui è provvisto.

In alternativa, le letture possono essere fatte localmente tramite il programma utente "STCU Reader" fornito a parte.

È inoltre disponibile il modello con datalogger per il salvataggio delle letture.

#### CARATTERISTICHE TECNICHE

• Alimentazione:

.

- STCU-060-DS1 230Vac 50/60Hz, 15 W (Massimo).
  - STCU-120-DS1 230Vac 50/60Hz, 20 W (Massimo).
- STCU-250-DS1 230Vac 50/60Hz, 35 W (Massimo).
- Temperatura di funzionamento: 0 45 °C.
- Indicazione dello stato della linea M-Bus.
- Porta USB per la lettura locale dei dispositivi e configurazione.
- Lettura locale tramite display, oppure tramite PC e apposito software "STCU Reader".
- Porta M-Bus Master (2400 Baud) protetta contro sovraccarico e cortocircuito.
- Segnalazione di un eventuale sovraccarico nella linea M-Bus.
- Diversi modelli per la lettura fino ad un massimo di 60, 120 o 250 dispositivi (estendibili fino a 500 tramite gli amplificatori STAM).

#### CARATTERISTICHE FUNZIONALI

- Lettore per contatori e/o dispositivi con interfaccia M-Bus.
- Display per la configurazione e la visualizzazione dei valori delle letture.
- Possibilità di lettura dei valori istantanei dei dispositivi tramite display, o tramite PC ed apposito software ("STCU Reader").

#### **CARATTERISTICHE DIMENSIONALI**

- Colore: Grigio RAL 7035.
- Materiale: PPO autoestinguente.
- Dimensioni: 150mm x 200mm x 78mm.
- Protezione: IP 66.

#### **CODICE PRODOTTO**

- STCU-060-DS1 Master M-Bus con display per 60 contatori (estendibili fino a 500 tramite gli amplificatori STAM).
- STCU-120-DS1 Master M-Bus con display per 120 contatori (estendibili fino a 500 tramite gli amplificatori STAM).
- STCU-250-DS1 Master M-Bus con display per 250 contatori (estendibili fino a 500 tramite gli amplificatori STAM).

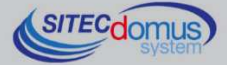

#### **PRODOTTI CORRELATI**

- SG-PRG-USB Cavo di collegamento mini USB PC (in dotazione).
- ST-AM-120-01 Modulo amplificatore per l'estensione della rete di ulteriori 120 dispositivi.
- ST-AM-250-01 Modulo amplificatore per l'estensione della rete di ulteriori 250 dispositivi.
- ST-SWL-C01 Software per la lettura locale dei contatori ("STCU Reader").

Per un elenco completo dei prodotti o eventuali aggiornamenti, consultare il sito www.teleletture.it.

#### **CONFORMITÀ NORMATIVA**

- Direttiva Bassa Tensione.
- Direttiva EMC.

#### **DISPOSITIVI SUPPORTATI**

Attualmente vengono supportati i seguenti contatori:

| Costruttore | Modello         |
|-------------|-----------------|
| Zenner      | ZELSIUS         |
|             | MULTIDATA S1    |
|             | MULTIDATA WR3   |
|             | IZM 972         |
|             | MULTIPULSE      |
|             | ZELSIUS C5      |
| EngelMann   | SensoStar 2C US |
|             | SensoStar 2     |
| Actaris     | Integral-V MaXX |
| AR Therm    | Excelsius       |
| Siemens     | WFN 21 e WFH 21 |
|             | AEW 310.2       |
|             | UH 50           |
|             | WFN 532         |
| Relay       | Padpulse M2     |
| Qundis      | G20             |
| IME         | CE4DT1 (M-Bus)  |
| Apator      | ELF             |
| Socomec     | Countis E26     |

(Altri dispositivi non elencati possono essere stati aggiunti dopo la stampa di questo manuale o essere comunque compatibili anche se non elencati. Per verificare o aggiungere altri dispositivi contattare Sitec Srl).

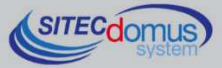

PANNELLO FRONTALE, MORSETTIERA E SCHEMA COLLEGAMENTI

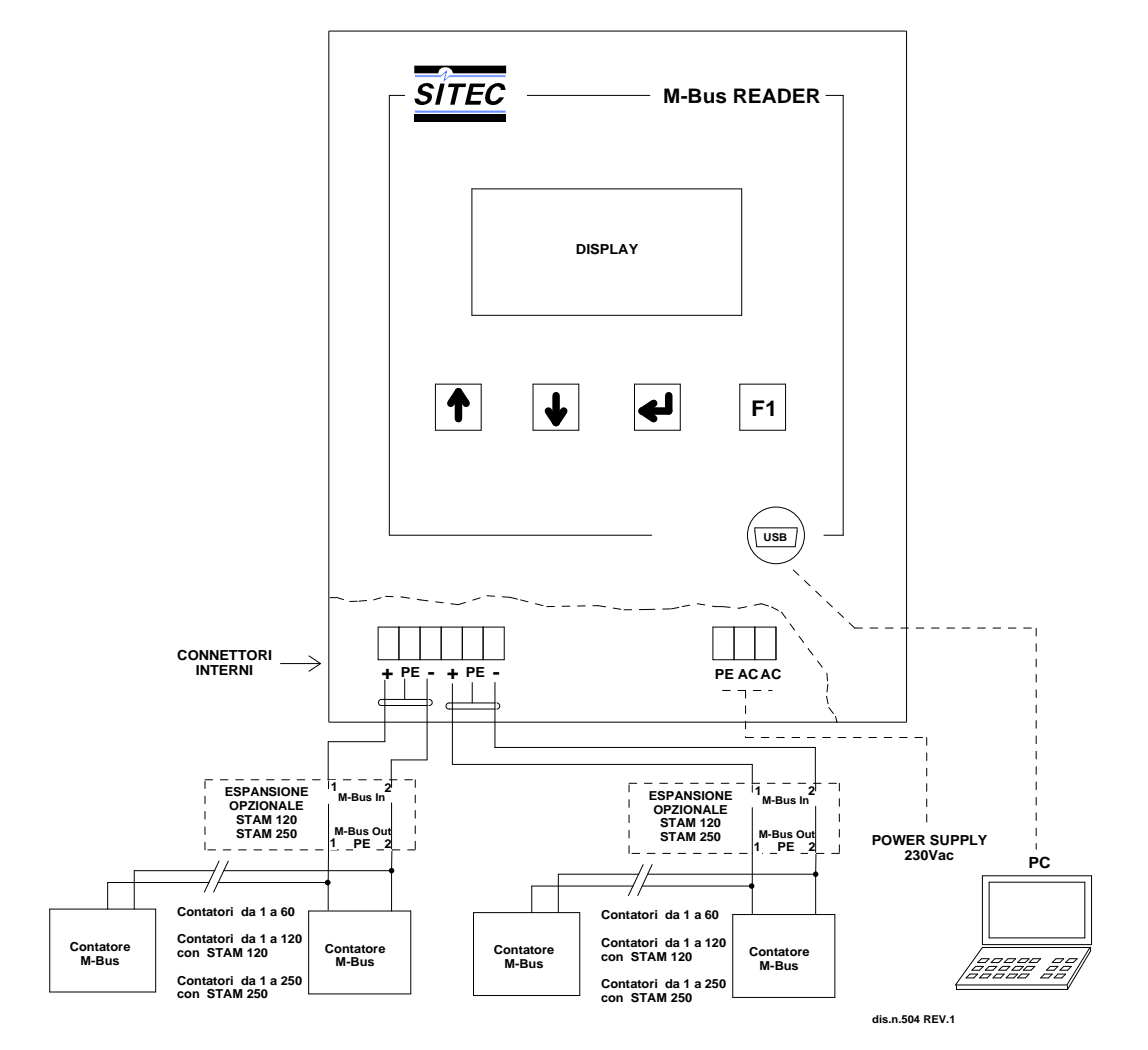

#### DESCRIZIONE PANNELLO FRONTALE

- Display LCD;
- Tastiera;
- Connettore interfaccia USB;

#### **DESCRIZIONE MORSETTIERE**

- Alimentazione dispositivo
  - PE Terra.
  - AC Alimentazione 230V<sub>AC</sub> 50Hz.
  - AC Alimentazione 230V<sub>AC</sub> 50Hz.
  - Porta di comunicazione con la rete M-Bus
  - + (M-Bus)
  - PE Schermo cavo M-Bus.
  - (M-Bus)

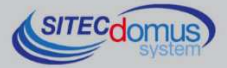

## **INSTALLAZIONE E VERIFICHE**

- Posizionare il concentratore ad almeno due metri di distanza da dispositivi di potenza (pompe, inverter ecc.).
- Agganciare il concentratore attraverso i supporti di fissaggio presenti all'interno della confezione.
- Effettuare i collegamenti come indicato nel capitolo "Pannello frontale, Morsettiera e Schema collegamenti".
- Verificare l'isolamento dei cavi M-Bus rispetto massa o altre tensioni.
- Verificare l'assenza di cortocircuiti nel cablaggio.
- Dare tensione al dispositivo e attendere che l'accensione sia completata.
- Verificare l'assenza della scritta "OVL" nella parte inferiore destra dello schermo. In caso contrario verificare nuovamente l'isolamento dei cavi verso massa o altre tensioni e verificare l'assenza di cortocircuiti nella rete.
- Creare la lista dispositivi (vedi capitolo "Menù Ricerca Dispositivi").

#### CABLAGGIO M-BUS

Per il cablaggio M-Bus, fare riferimento alla norma EN13757-2 (Annex E M-Bus Cable installation) e alle norme relative al cablaggio degli edifici.

Si consiglia di utilizzare un cavo twistato almeno 2x0.8 mm o equivalente (JYStY N\*2\*0.8 mm) per il collegamento dei contatori al concentratore tramite rete M-Bus.

Il cavo M-Bus non può essere posato nella stessa conduttura con cavi di potenza.

È consigliabile rispettare una distanza di almeno 2m da inverter e altri dispositivi di potenza per evitare possibili interferenze elettriche.

Con il cavo sopra indicato la lunghezza totale del segmento cablato può essere al massimo 2 km con 250 Unit Loads.

La schermatura deve essere connessa solo al morsetto apposito del concentratore (vedi schema collegamenti), ma deve essere aperta dal lato del terminale per corrente continua (DC) e segnali a bassa frequenza.

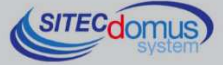

## UTILIZZO

L'STCU DS1 può essere comandato direttamente tramite la testiera presente sotto al display di visualizzazione.

#### **TASTIERA**

| Tasto     | Significato | Descrizione                                                                                                   |
|-----------|-------------|----------------------------------------------------------------------------------------------------|
|           | Enter       | Il tasto "Enter" serve per entrare nei menù ed avviare i processi selezionati.                                |
|           | Su          | Il tasto "Su" serve per scorrere i menù verso l'alto, ed aumentare i valori all'interno dei menù specifici.   |
|           | Giù         | Il tasto "Giù" serve per scorrere i menù verso il basso, e diminuire i valori all'interno dei menù specifici. |
| <b>F1</b> | F1          | Il tasto "F1" serve per ritornare al menù precedente.                                                         |

## **MENÙ IMPOSTAZIONI**

All'interno di questo menù è possibile effettuare tutti i settaggi e le operazioni del dispositivo. Per entrarvi è necessario premere contemporaneamente i tasti [Su] e [F1] dal menù iniziale. In particolare è possibile accedere all'interno dei seguenti sottomenù:

- Ricerca Dispositivi: Crea la lista dei dispositivi connessi alla rete M-Bus.
- Luminosità: Imposta la luminosità del display.
- Contrasto: Imposta il contrasto del display.

Il parametro attualmente selezionato è indicato dal trattino accanto, come mostrato nell'immagine. Nell'esem-

IMPOSTAZIONI -Ricerca Dispositivi Luminosita' <-:Scegli pio riportato, il parametro selezionato è "Ricerca Dispositivi". Per entrare all'interno del menù desiderato è necessario premere il tasto [Enter]. Per scorrere i diversi parametri presenti all'interno del menù premere i tasti [Su] o [Giù]. Infine per ritornare al menù precedente premere [F1].

#### **MENÙ RICERCA DISPOSITIVI**

RICERCA DISPOSITIVI X Trovati 10

Attendere Prego ...

Per iniziare il processo di creazione della lista dispositivi, dal menù impostazioni posizionare il selettore su "Ricerca dispositivi" e premere il tasto [Enter]. Non appena tale pulsante verrà premuto, inizierà la ricerca dispositivi.

Il numero di dispositivi viene continuamente aggiornato non appena ne vengono trovati di nuovi.

Mentre la ricerca dispositivi è in corso non è possibile fermarla. È necessario che il processo si completi per poter riprendere il controllo del display.

RICERCA DISPOSITIVI Ricerca completata Trovati: 27 Fl:Esci Alla fine della ricerca apparirà per qualche istante una schermata simile a quella illustrata accanto, indicando il numero dei dispositivi trovati. Per visualizzare la lista è necessario accedere al "Menù letture attuali".

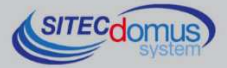

#### **MENÙ LUMINOSITÀ**

Per modificare la luminosità dello schermo, dal menù "Impostazioni" selezionare la voce "Luminosita" e premere [Enter].

| LUMINOSITA'     |       |
|-----------------|-------|
| SU:+<br>Fl:Esci | GIU:- |

La schermata che apparirà sarà come quella accanto. Come indicato da schermo, premere il tasto [Su] per aumentare il valore, e [Giù] per diminuirlo. Premere infine [F1] per salvare il parametro impostato e tornare al menù precedente. Quando la luminosità viene impostata, resta invariata fino a nuova impostazione, anche allo spegnimento del dispositivo.

#### **MENÙ CONTRASTO**

Per modificare il contrasto dello schermo, dal menù "Impostazioni" selezionare la voce "Contrasto" e premere [Enter].

| CONTRASTO       |       |
|-----------------|-------|
| SU:+<br>F1:Esci | GIU:- |

La schermata che apparirà sarà come quella accanto. Come indicato da schermo, premere il tasto [Su] per aumentare il valore, e [Giù] per diminuirlo. Premere infine [F1] per salvare il parametro impostato e tornare al menù pre-

cedente. Come la luminosità, quando il contrasto viene impostato, resta invariato fino a nuova impostazione, anche allo spegnimento del dispositivo.

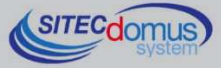

09030.012.00D.001.004 - STCU DS1 Manuale Utente R4\_ITA.docx Data di pubblicazione: 09/03/2016

Per eventuali informazioni, contattare il servizio tecnico tramite E-mail <u>info@teleletture.it</u>

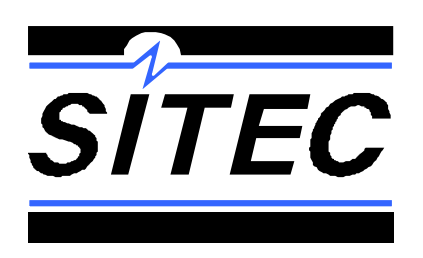

Sitec Srl Elettronica Industriale Via Antonio Tomba, 15 36078 Valdagno (VI) - ITALY Tel. +39 0445 431576 Fa Internet: www.teleletture.it E-

Fax: +39 0445 439588 E-mail: <u>info@sitecsrl.it</u>

Sitec Srl si riserva la possibilità di modificare questo documento qualora necessario, senza alcun preavviso, ai fini di adattarlo a sviluppi futuri e/o a nuove esigenze aziendali; è vietata la divulgazione, anche se parziale, se non espressamente consentita.

Inoltre Sitec Srl non si assume alcuna responsabilità derivante dall'utilizzo di questo documento.

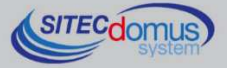